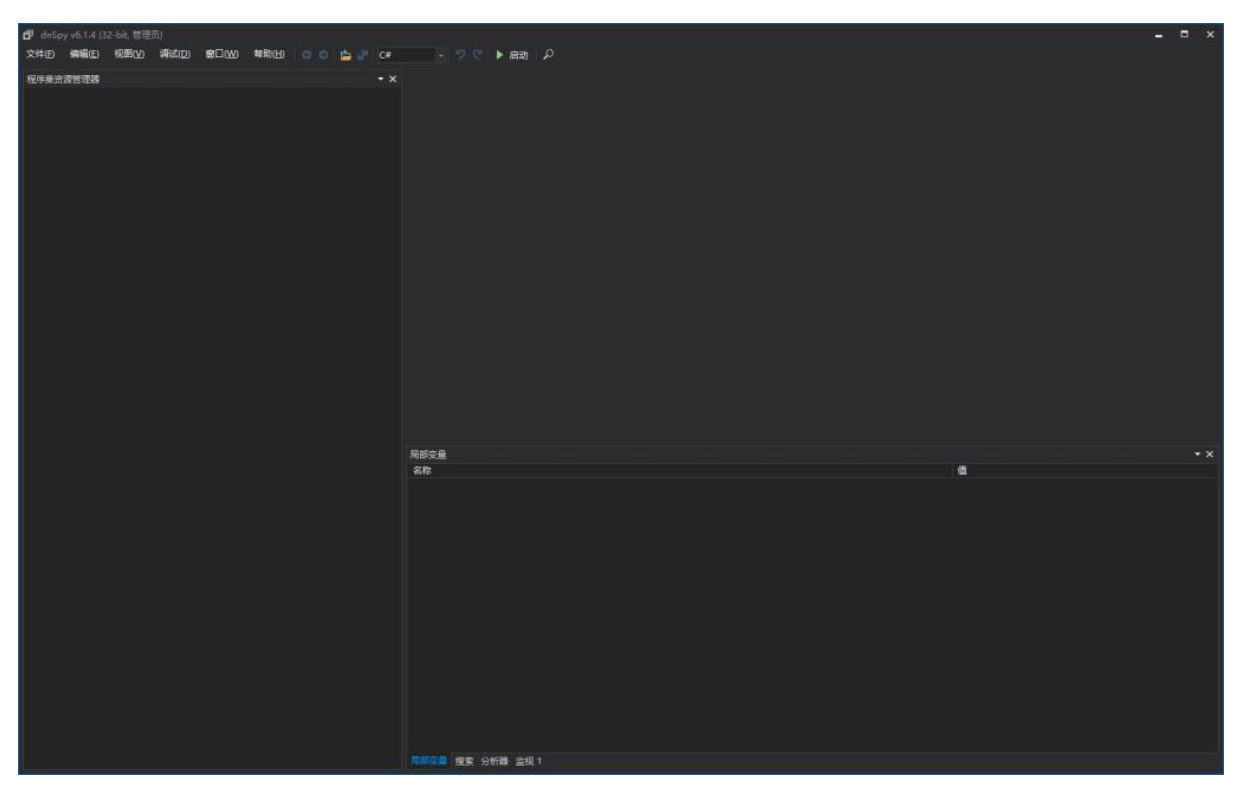

下载 dnSpy 反编译软件运行 dnSpy-x86. exe

# 在 2.0 安装目录下找到这两个文件拖入 dnspy

CPSShell.exe 和 Motorola.CommonCPS.RadioManagement.CommandHandler.dll 拖入后依次展开如下图所示位置,找到并双击 IsPasswordRequired 进入

| Þ | ð | CPSS  | nell (2.21.61.0)                                              |
|---|---|-------|---------------------------------------------------------------|
| Þ | a | Prese | ntationFramework (4.0.0.0)                                    |
| 4 | đ | Moto  | rola.CommonCPS.RadioManagement.CommandHandler (2.21.61.0)     |
|   | 4 | 1 M   | otorola.CommonCPS.RadioManagement.CommandHandler.dll          |
|   |   | ۵ 🔛   | PE                                                            |
|   |   | þ =-= | 类型引用                                                          |
|   |   | Þ =-  | 引用                                                            |
|   |   | ▶ {}  |                                                               |
|   |   | ▶ { } | Motorola.CommonCPS.RadioManagement                            |
|   |   | ▶ {}  | Motorola.CommonCPS.RadioManagement.ASTROOTARProfile           |
|   |   | ▶ {}  | Motorola.CommonCPS.RadioManagement.Command                    |
|   |   | ▶ {}  | Motorola.CommonCPS.RadioManagement.Command.CPS                |
|   |   | ▶ {}  | Motorola.CommonCPS.RadioManagement.Command.CPS.AppLicense:    |
|   |   | ▶ { } | Motorola.CommonCPS.RadioManagement.Command.CPS.Archive        |
|   |   | ▶ {}  | Motorola.CommonCPS.RadioManagement.Command.CPS.CommonWe       |
|   |   | ▶ { } | Motorola.CommonCPS.RadioManagement.Command.CPS.DeviceComr     |
|   |   | ▶ {}  | Motorola.CommonCPS.RadioManagement.Command.CPS.DeviceLicen    |
|   |   | ▲ {}  | Motorola.CommonCPS.RadioManagement.Command.CPS.Password       |
|   |   | Þ     | IPasswordHandler @020002C8                                    |
|   |   | Þ     | <ul> <li>IPasswordValidator @020002C9</li> </ul>              |
|   |   | Þ     | IRemainingAttempts @020002CA                                  |
|   |   | Þ     | 🙀 PasswordHandler @020002CD                                   |
|   |   | Þ     | 🔧 PasswordHandlerForOpen @020002D2                            |
|   |   | Þ     | 🙀 PasswordValidator @020002CB                                 |
|   |   | Þ     | 🔦 PcrPasswordHandlerForDevice @020002CC                       |
|   |   | 4     | PcrPasswordHandlerForEnhancedDevice @020002CF                 |
|   |   |       | ▶ 💼 基类型和接口                                                    |
|   |   |       | ▶ 💼 派生类型                                                      |
|   |   |       | PcrPasswordHandlerForEnhancedDevice(PasswordContext, User     |
|   |   |       | ଦି <sub>ନ</sub> a() : void @06000E6F                          |
|   |   |       | CanTryPassword() : bool @06000E71                             |
|   |   |       | IsPasswordRequired(): bool @06000E70                          |
|   |   |       | PasswordConfirmed(DelegateCommand) : void @06000E72           |
|   |   | Þ     | PcrPasswordHandlerForLegacyDevice @020002CE                   |
|   |   | Þ     | RemainingAttempts @020002D0                                   |
|   |   | Þ     | ValidatePasswordCommand @020002D1                             |
|   |   | Þ ()  | Motorola.CommonCPS.RadioManagement.Command.PCRPackage         |
|   |   | Þ ()  | Motorola.CommonCPS.RadioManagement.CommandHandlerDIModul      |
|   |   | P {}  | Motorola.CommonCPS.RadioManagement.Common                     |
|   |   | P {}  | Motorola.CommonCPS.RadioManagement.ConfigurationEditor.CopyPi |
|   |   | P {}  | Motorola.CommonCPS.RadioManagement.CPS                        |
|   |   | P ()  | Motorola.CommonCPS.RadioManagement.CPS.Utility                |
|   |   | ₽ {}  | Motorola.CommonCPS.RadioManagement.PCRSystem                  |
|   |   | ▶ {}  | Motorola.CommonCPS.RadioManagement.SingleRadioOperation       |

#### 如下图所示,在右侧的窗口找到:

### 

点击箭头区域下断点

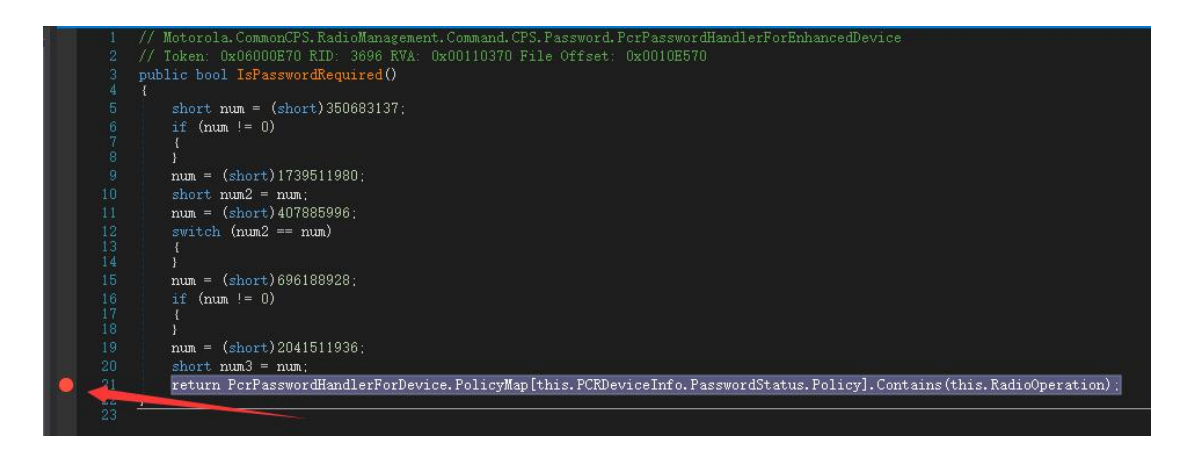

### 然后 F5 启动程序,弹出的窗口点确认

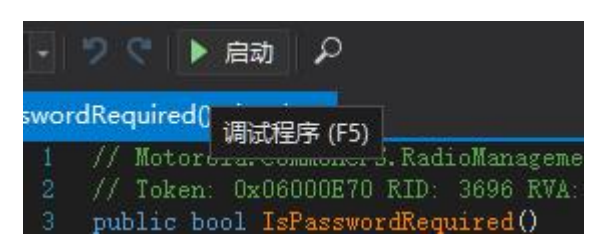

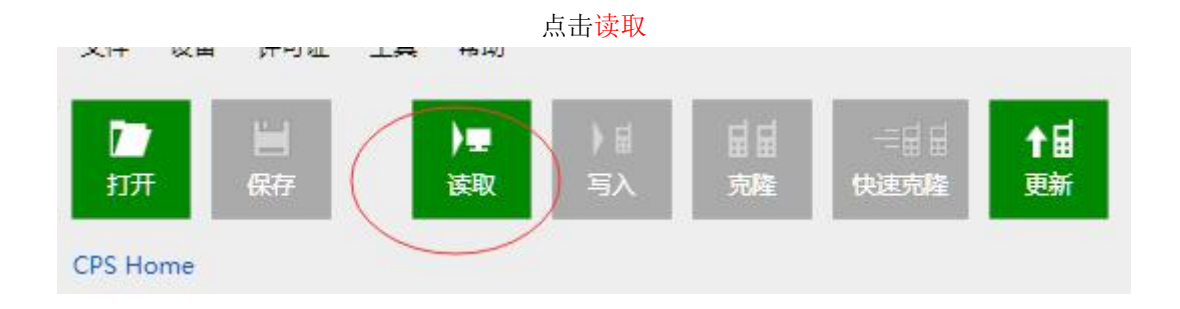

## 断点下对了的话读取后会跳回 dnspy 窗口,程序运行到左侧黄箭头位置 按照下面图示从左至右操作

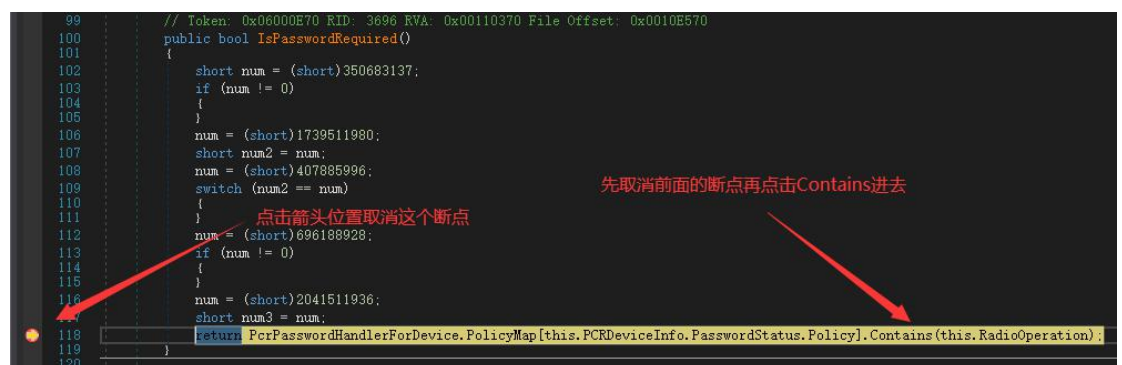

# 避免后续麻烦,必须要按上图操作取消箭头处的断点

#### 进入后找到这句下断点

#### if (this.m\_buckets != null)如下图

|     | // Token: 0x060003E3 RID: 995 RVA: 0x0000A3B4 File Offset: 0x000085B4                           |
|-----|-------------------------------------------------------------------------------------------------|
|     | [DynamicallyInvokable]                                                                          |
|     | public bool Contains(I item)                                                                    |
| 154 |                                                                                                 |
|     | if (this.m_buckets != null)                                                                     |
| 156 |                                                                                                 |
|     | <pre>int num = this.InternalGetHashCode(item);</pre>                                            |
|     | for (int i = this.m_buckets[num % this.m_buckets.Length] - 1; i >= 0; i = this.m_slots[i].next) |
|     |                                                                                                 |
|     | if (this.m_slots[i].hashCode == num && this.m_comparer.Equals(this.m_slots[i].value, item))     |
|     |                                                                                                 |
|     | return true;                                                                                    |
| 163 |                                                                                                 |
| 164 |                                                                                                 |
|     |                                                                                                 |
|     | return false;                                                                                   |

# 然后按F5运行,程序暂停在这句 接着在下方变量窗口按图示展开箭头找到m\_buckets

| 150        | // Token: 0x060003E3 RID: 995 RVA: 0x0000A3B4 File Offset: 0x00                                          | 0085B4                                             |  |  |  |
|------------|----------------------------------------------------------------------------------------------------|----------------------------------------------------|--|--|--|
|            | [DynamicallyInvokable]                                                                                   |                                                    |  |  |  |
|            | public bool Contains(T item)                                                                             |                                                    |  |  |  |
|            | (<br>this, m buckets != null)                                                                            |                                                    |  |  |  |
|            |                                                                                                    |                                                    |  |  |  |
|            | int num = this.InternalGetHashCode(item):                                                                |                                                    |  |  |  |
| 158        | 58 for (int i = this.m_buckets[num % this.m_buckets.Length] - 1; i >= 0; i = this.m_slots[i].next)<br>To |                                                    |  |  |  |
|            | if (this.m_slots[i].hashCode == num && this.m_comparer.Equals(this.m_slots[i].value, item))              |                                                    |  |  |  |
|            |                                                                                                    |                                                    |  |  |  |
|            |                                                                                                    |                                                    |  |  |  |
| 163        |                                                                                                    |                                                    |  |  |  |
| 165        |                                                                                                    |                                                    |  |  |  |
| 166        | return false:                                                                                            |                                                    |  |  |  |
| 160        |                                                                                                    |                                                    |  |  |  |
| 100 % -    |                                                                                                    |                                                    |  |  |  |
| 局部变量       |                                                                                                    |                                                    |  |  |  |
| 名称         |                                                                                                    | 值                                                  |  |  |  |
| 🚽 🤗 this   |                                                                                                    | Count = 0x0000001                                  |  |  |  |
| [0] 🔍 [0]  |                                                                                                    | Read                                               |  |  |  |
| - 原始       |                                                                                                    |                                                    |  |  |  |
|            |                                                                                                    | (System.Collections.Generic.EnumEqual              |  |  |  |
|            |                                                                                                    | 0x00000001                                         |  |  |  |
|            | System.Collections.Generic.ICollection <t>.IsReadOnly</t>                                                | false                                              |  |  |  |
| - Þ 💁      |                                                                                                    | {int[0x0000003]}                                   |  |  |  |
| Þ 🐾 1      | m_comparer                                                                                               | System.Collections.Generic.EnumEqual               |  |  |  |
| S 1        |                                                                                                    | 0x0000001                                          |  |  |  |
| <b>4</b>   | m_freeList                                                                                               | 0xFFFFFFF                                          |  |  |  |
| <b>1</b>   | m_lastIndex                                                                                              | 0x0000001                                          |  |  |  |
| Þ 📬 1      | m_silnfo                                                                                                 |                                                    |  |  |  |
| Þ 🐴 1      |                                                                                                    | System.Collections.Generic.HashSet <n< td=""></n<> |  |  |  |
| <b>e</b> 1 | m_version                                                                                                | 0x0000001                                          |  |  |  |
| ▶ 🔩        | 静态成员                                                                                                    |                                                    |  |  |  |
|            | 结果视图                                                                                                    | 展开"结果"视图将枚举IEnumerable                             |  |  |  |

顺手将上述黄色断点取消, Contains 用的地方很多, 必须要取消, 此方法很多地方要用到, 不取消 会一直断下来.

将 m\_buckets 右侧的参数改为" null" (手动输入,不要复制粘贴),改完后按下回车,如下图所示

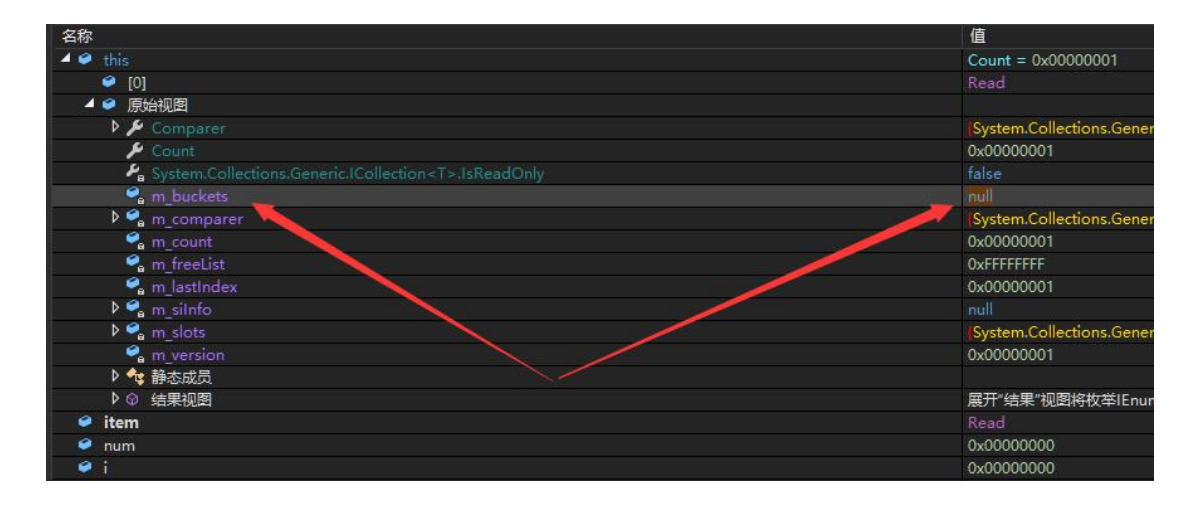

#### 改完后 F5 运行

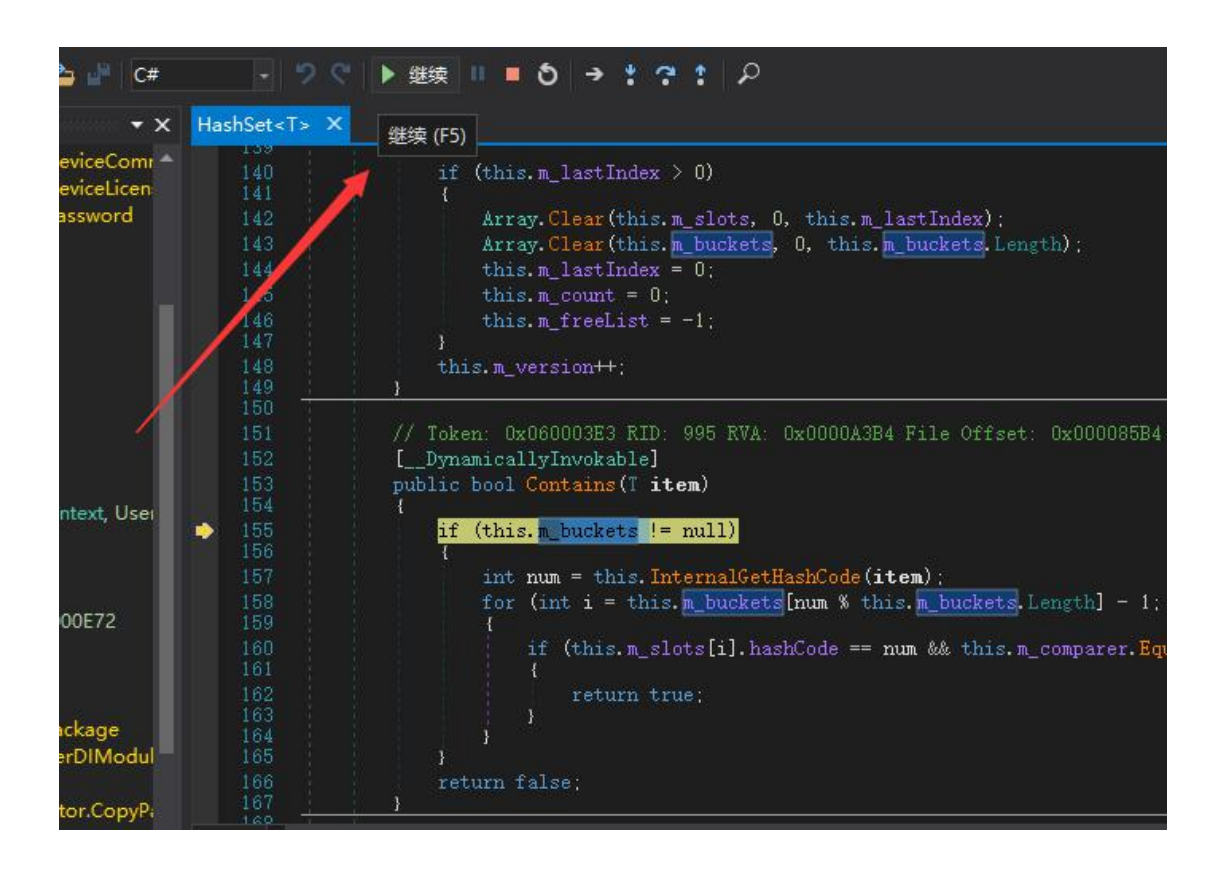

这时就会出现进度条了,不会有密码输入框提示.

| 读取状态        |    |  |
|-------------|----|--|
| 正在读取 Codepl | ug |  |
|             |    |  |
| 请勿关机或断开设    | 备! |  |

进入常规 点击总体设置 右侧密码就回来了.

|     | 記置     |   |
|-----|--------|---|
| _   | 2 设备信息 |   |
| * [ | う 常规   |   |
|     | 🗋 欢迎位图 |   |
|     | · 语言包  |   |
|     | 🗋 总体设置 | Ø |
|     | ▶ 附件   |   |
|     | ▶ 控制按钮 |   |
|     | ▶ 短信   |   |
|     | 🗋 遥感遥测 |   |
|     | □ 菜单   |   |

大家一定要牢记密码,一旦找不回就只能清除了.

| Codeplug密码 | 11223344 |
|------------|----------|
| 检查密码       | 只读       |